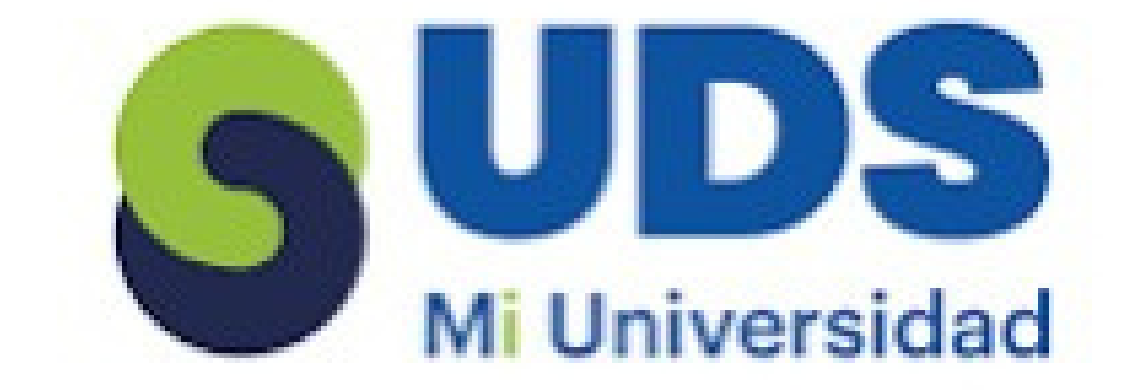

Actividad Unidad 3

Paulina Vázquez Cancino

Lic. Andrés Alejandro Reyes Molina

Computación Básica

Diseño Gráfico

Unidad 3

•

Editar documentos individuales...

Imprimir documentos...

## COMBINACIÓN DE CORRESPONDENCIA

La combinación de correspondencia en Word permite crear documentos personalizados. Vincula una lista de Excel, agrega campos desde **Envíos**, revisa con **Vista previa de resultados** y finaliza en **Finalizar y combinar** para imprimir, enviar o editar.

|                                           |                                                              |                                                                    |                                   |              | The second second secon | ennitive Campa combined in Canada Campa Campa Ca |
|-------------------------------------------|--------------------------------------------------------------|--------------------------------------------------------------------|-----------------------------------|--------------|----------------------------------------------------------------------------------------------------|----------------------------------------------------------------------------------------------------|
| INCEPTAR                                  | DISEÑO                                                       | DISEÑO DE DÁGINA                                                   | PEEEDEMCIAS                       |              | Estimado XXXXX:<br>El notivo de la presente es para<br>gor a continuación detallarson                                                                                                    | informatie de que ha habido cambies en el proceso de facturación                                                                                                    |
| INSERIAR                                  | DISENO                                                       | DISENU DE PAGINA                                                   | REFERENCIAS                       |              |                                                                                                    |                                                                                                    |
|                                           |                                                              |                                                                    | = 4                               | E            |                                                                                                    |                                                                                                    |
|                                           | -25                                                          |                                                                    |                                   |              |                                                                                                    |                                                                                                    |
| Iniciar combinación                       | Seleccionar                                                  | Editar                                                             | Destacar campos de                | Bloque       |                                                                                                    |                                                                                                    |
| Iniciar combinación<br>de correspondencia | Seleccionar<br>destinatarios •                               | Editar<br>lista de destinatarios                                   | Destacar campos de<br>combinación | Bloque<br>de |                                                                                                    |                                                                                                    |
| Iniciar combinación<br>de correspondencia | Seleccionar<br>destinatarios *                               | Editar<br>lista de destinatarios<br>a lista <u>n</u> ueva          | Destacar campos de<br>combinación | Bloque<br>de |                                                                                                    |                                                                                                    |
| Iniciar combinación<br>de correspondencia | Seleccionar<br>destinatarios *<br>Escribir un<br>Usar una li | Editar<br>Ista de destinatarios<br>a lista nueva<br>ista existente | Destacar campos de<br>combinación | Bloque<br>de |                                                                                                    |                                                                                                    |

### **CARTAS MODELOS**

Plantilla o documento Word que puede sobrescribirse con los datos que nosotros queramos. En "Correspondencia" > "Escribir e insertar campos," selecciona "Asignar campos." Verifica que los campos coincidan con los encabezados de la lista de distribución y haz clic en "Aceptar."

### Diseño Diseño de página Referencias Correspondencia Carrespondencia Carrespondencia Carrespondencia Carrespondencia Marios Carrespondencia Marios Carrespondencia

REFERENCIA

Un conjunto de datos bibliográficos permite identificar cada documento citado en tu trabajo. Coloca el cursor al final del texto, ve a **Referencias > Insertar cita** y elige la fuente. Para detalles adicionales, selecciona **Opciones de cita > Editar cita**.

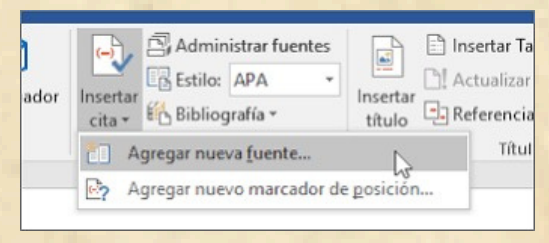

# TABLAS DE CONTENIDO Y MODELO APA

Una tabla de contenido es una lista de temas y subtemas de un documento, ubicada al inicio o final. Para crearla, haz clic donde desees insertarla, selecciona **Referencias > Tabla de contenido** y elige un estilo automático.

|                    | Referencia |
|--------------------|------------|
|                    |            |
|                    |            |
| nterido *          |            |
| Integrado          |            |
| Tabla automática 1 |            |
|                    |            |
| Contenido          |            |
| Titulo 1           |            |
| Tib,4+ 2           |            |
| Thule 5            |            |
| Tabla automática 2 |            |
| Tabla de contenido |            |
|                    |            |
| Theo 1             |            |

| 2.54 cm | 2.54 cm<br>Sanghi de Simpacos.<br>2.54 cm | 2.54 cm | <ul> <li>Papel: Emaño ceta.</li> <li>Tipo de letra: Aria - Times Neva Roman.</li> <li>Tamaño 12 partos.</li> <li>Espaciado Interinendo 2,0, sin espado entre planal</li> <li>Almedas Usaces No juliarificar.</li> <li>Maleganez 2,5 (toda)</li> <li>Sangña: E espadoa en la primera linea de cada plan</li> </ul> |
|---------|-------------------------------------------|---------|----------------------------------------------------------------------------------------------------|
|         |                                           |         |                                                                                                    |

El modelo APA es el estándar para la publicación de textos académicos como una propuesta de normalización de procedimientos o normas de estilo en la escritura científica para facilitar la comprensión de la lectura.

FORMULARIO CREACIÓN Y PROTECCIÓN

# CITAS Y BIBLIOGRAFÍA

Una cita bibliográfica es el conjunto de datos que identifican el origen del texto o textos que estás presentando como apoyo a tu documento.

| r In | Insertar | Administrar fuentes         | Insertar           | Insertar Ta |  |
|------|----------|-----------------------------|--------------------|-------------|--|
|      | cita •   | E Bibliografía *            | título 🔁 Re        | eferencia   |  |
|      | 61 A     | gregar nueva <u>f</u> uente | N                  | Títul       |  |
|      | P? A     | gregar nuevo marcador d     | e <u>p</u> osición |             |  |

Un formulario es un documento para recopilar y almacenar información de forma estructurada. Para crearlo y protegerlo en Word, abre el formulario, ve a Desarrollador, selecciona Restringir edición, elige las restricciones y haz clic en Sí, empezar a aplicar la protección.

Ayuda

W=

Plantilla de

Plantillas

| Tight             | rencias                             |
|-------------------|-------------------------------------|
| Insertar          | Administrar origenes                |
| nsertar<br>.cita. | De bibliografia                     |
| Me                | didas de control en un nuevo siglo. |

en un entorna de forma exclusiva un reto (2004 Se DOM-alta Administración de un equipe mutidisciplinario Hong Kong, (2006)

Agregar nueva fuente...

Agregar nuevo 21aceholder.

Para agregar citas haga clic al final de la frase que quiere citar y, después, en la pestaña Referencias, en el grupo Citas y bibliografía, haga clic en Insertar cita.Seleccione la cita que quiera usar de la lista de citas en Insertar cita.

| Referencias                                                                           |                           |
|---------------------------------------------------------------------------------------|---------------------------|
| Insertar<br>cita                                                                      |                           |
| Altima Perrine, Hurst, Khatri<br>Medidas de control en un nuevo siglo, (2             | 2006)                     |
| Una breve historia de medidas de contr<br>en un entorno de forma exclusiva un reto (2 | rol<br>2004)              |
| Se DOM-alta<br>Administración de un equipe multidisciplina<br>Hong Kong, (2006)       | ario en                   |
| Agregar nueva fuente                                                                  |                           |
| Agregar nuevo 21aceholder                                                             |                           |
|                                                                                       | Revisar Ver Desarrollador |
|                                                                                       |                           |

Panel de ignación XML

Asignación

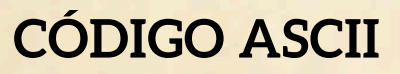

Es un código estándar definido y establecido para representar los caracteres (letras, números, signos de puntuación, caracteres especiales, etc.) de forma numérica.

| Geraranan de bootre adolf                       | descent and beginning |        |                | a hits automation                                                                                                    |            |                    |                     |
|-------------------------------------------------|-----------------------|--------|----------------|----------------------------------------------------------------------------------------------------|------------|--------------------|---------------------|
| AUTOR (                                         | Service management    |        | title wie been | and with beaut                                                                                                    | COLUMN AND | CORE INTO DOMESTIC | ALC: NO. OF COMPANY |
| an Mater parkets sur-<br>10 ADV unce resultants | 10                    | 5 1    | 2              | 2 1                                                                                                    |            | 100 · · · ·        | 201 8               |
| R 101 between                                   | 1.2                   | 0      | 12 D 1         |                                                                                                    | 100 - 1    | 194 T              | 100 100 100         |
| m - but demonstration                           | 10 1 1                | 2      | 12 D 21        | 1                                                                                                    | 100 1      | 12                 | 200                 |
| IN IT AND INVESTIG                              | 21-11-12-12           | A      | 200 81         | 10                                                                                                    | 144 4      | 140 411            | 128                 |
| a warmen                                        | 2 4                   | 2      | CHE            | 24                                                                                                    | 100 m      | 198                | 128                 |
| the second second                               | 2                     | 12     | C              | 1 The state of the state of the |            | 1 I I I I          | 2 2 2               |
| M M. Incident                                   | 41                    | 10 - 1 | 100 100        |                                                                                                    | 1          | 204                | 208                 |
| 18 - D hereiter                                 | 40                    | 2 1    | 200            | -                                                                                                    | 10         | 30                 | CH 10 8             |
| PR VT Secondar                                  |                       | 5 1    | 2 M            |                                                                                                    | 100 To 100 | 146                |                     |
| 14                                              |                       | 2      | 100 CT 101     |                                                                                                    | 100        | 100 T              |                     |
| in all and her                                  |                       |        | 100 C          | 2                                                                                                    | 174        | 1.1                | 100                 |
| 15 H H H                                        | 41                    |        | 100 - 10       |                                                                                                    | 100        | 100 10 10 10       | 100                 |
| te 20 septetaurer                               | M 1 M                 |        | 100 10 10      | 24 11 6                                                                                                    | 116        | 38 8               | 245                 |
| IF 20 generation                                | 1                     | S      | 100 100        |                                                                                                    | 100        |                    | 245                 |
| the second second                               | 12 1 1 1              | 2 2    | CE 11 12 1     | 2                                                                                                    | 12         |                    | 100 100 10          |
| A                                               |                       |        | 144 1          | -                                                                                                    | 100        | 30 - 2             | 248.00 8.           |
| 2 Mr. Instrument                                | 4                     | m      | 100 1 4        | 10                                                                                                    | W - A      | 20 1               | 28                  |
| 17 - 199 Automotide                             | N 1                   | 2 2 2  |                |                                                                                                    | 192 1 4    | 124 10             | 100 P               |
| The section later                               | 12 1                  |        | 200            | 120 1                                                                                                    | 100 1      | 12 1               | the state of the    |
| the state of the second sectors.                | 1 Th 1 Th 1           |        | 100 0          | 200                                                                                                    | 1          | 100 2 1            | 144                 |
| A 58 million                                    |                       | · · ·  | 048 - 2        |                                                                                                    | 100 - 1    | 24 2               | 174                 |
| d Ib page                                       | - M                   |        | 198 - 1        |                                                                                                    | 100 10 10  |                    | 201                 |
| 26 TL (R WORKS)                                 |                       | 100    | 198            | 120.11                                                                                                    | 125        | -10                | 24                  |
| 20 51 1010 Contemp                              | 2                     |        | 122            | 1211                                                                                                    | 12 1       | 100                | 100                 |
| a 12 out annual 1                               |                       |        |                | 12 1                                                                                                    | 100        |                    |                     |